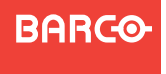

Visibly yours

## **PDS Series**

Quick Start Guide

Barco, Inc.

Toll Free: +1 (888) 414-7226 Fax: +1 (916) 859-2515 Technical Support: +1 (866) 374-7878 Website: www.barco.com

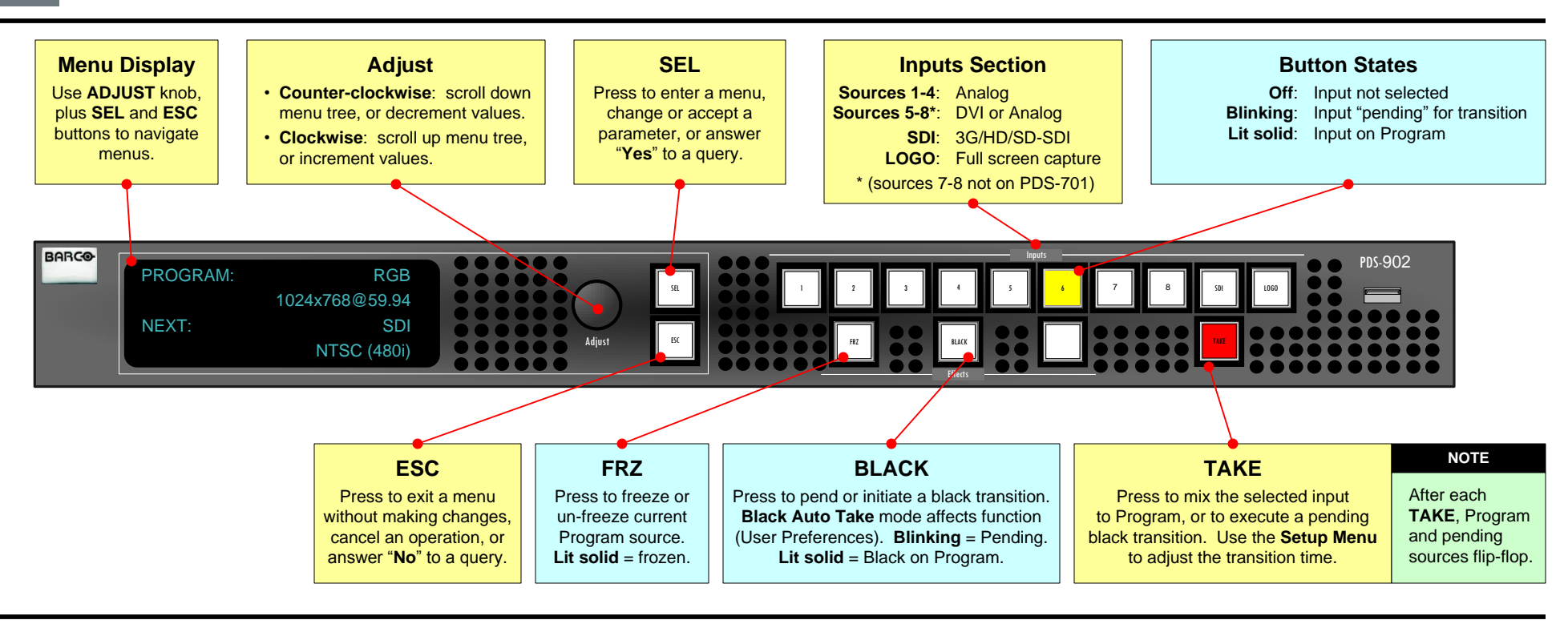

## **Quick Setup and Operations**

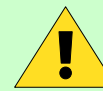

3

4

The following list summarizes PDS setup and operations. For error-free installation, <u>always</u> refer to the listed section in the User's Guide.

**Connect Power** — Ensure that power is properly connected to the PDS. (Chapter 3, "Cable and Adapter Information")

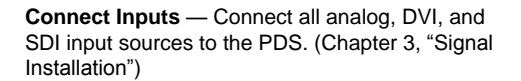

**Connect Outputs** — Connect the output(s) of the PDS to your projector(s) or other target devices. (Chapter 3, "Signal Installation")

**Power On** — Turn on power to the PDS, your projector(s), and to all peripheral equipment. (Chapter 4, "Power-Up Initialization")

Factory Reset – When using a PDS for the first time, perform a factory reset. (Chapter 4, "Factory Reset Menu")

Launch GUI — (Optional) Connect your laptop to the PDS, log onto the PDS using its IP address, and launch the GUI. (Chapter 5, "GUI Operations")

**Set Output Format** — Set the desired output resolution and frame rate. (Chapter 4, "Output Format")

**Enable Test Pattern** — Turn on a test pattern, verify an image, and adjust as required. When complete, turn off the pattern. (Chapter 4, "Test Pattern")

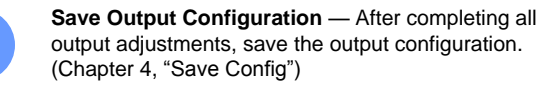

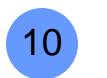

11

5

6

8

9

Select and Adjust Input — Select an input, and perform the necessary image adjustments. (Chapter 4, "Input Menu")

Save Input Configuration — After completing all adjustments for an input, save the input configuration. (Chapter 4, "Save Config")

Download from Www.Somanuals.com. All Manuals Search And Download.

**Repeat for Each Input** — Repeat steps 10 and 11 for each input that you have connected to the PDS.

Adjust System Parameters — Adjust parameters such as transition time, display brightness, user prefs. (Chapter 4, "User Preference Menu," "System Menu")

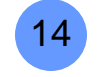

15

16

13

12

**Save System Configuration** — After completing all system adjustments, save the system configuration. (Chapter 4, "Save System State")

**Enable Remote Control** — (Optional) Connect Ethernet or Serial communications, and issue desired commands. (Appendix B, "Remote Control")

**Ready to Roll** — With all output, input and system configurations saved, press the desired input button, and press **TAKE**.

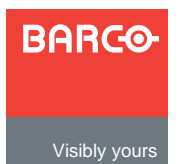

NOTE

To return to the Status Menu from

ESC repeatedly.

any point in the Setup Menu, press

## **PDS Series**

Quick Start Guide

Barco, Inc.

Toll Free: +1 (888) 414-7226 Fax: +1 (916) 859-2515 Technical Support: +1 (866) 374-7878 Website: www.barco.com

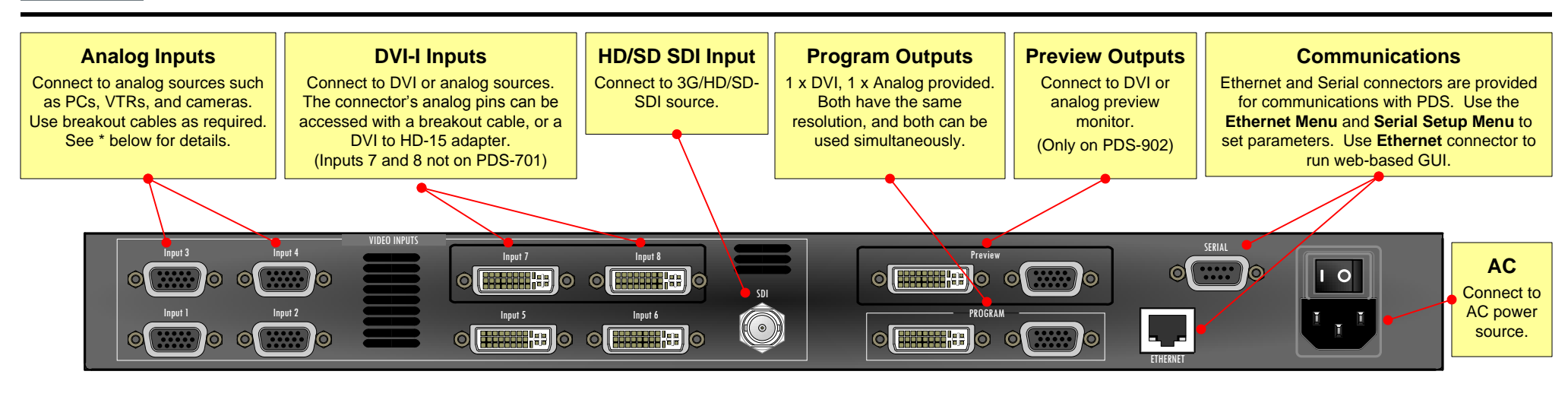

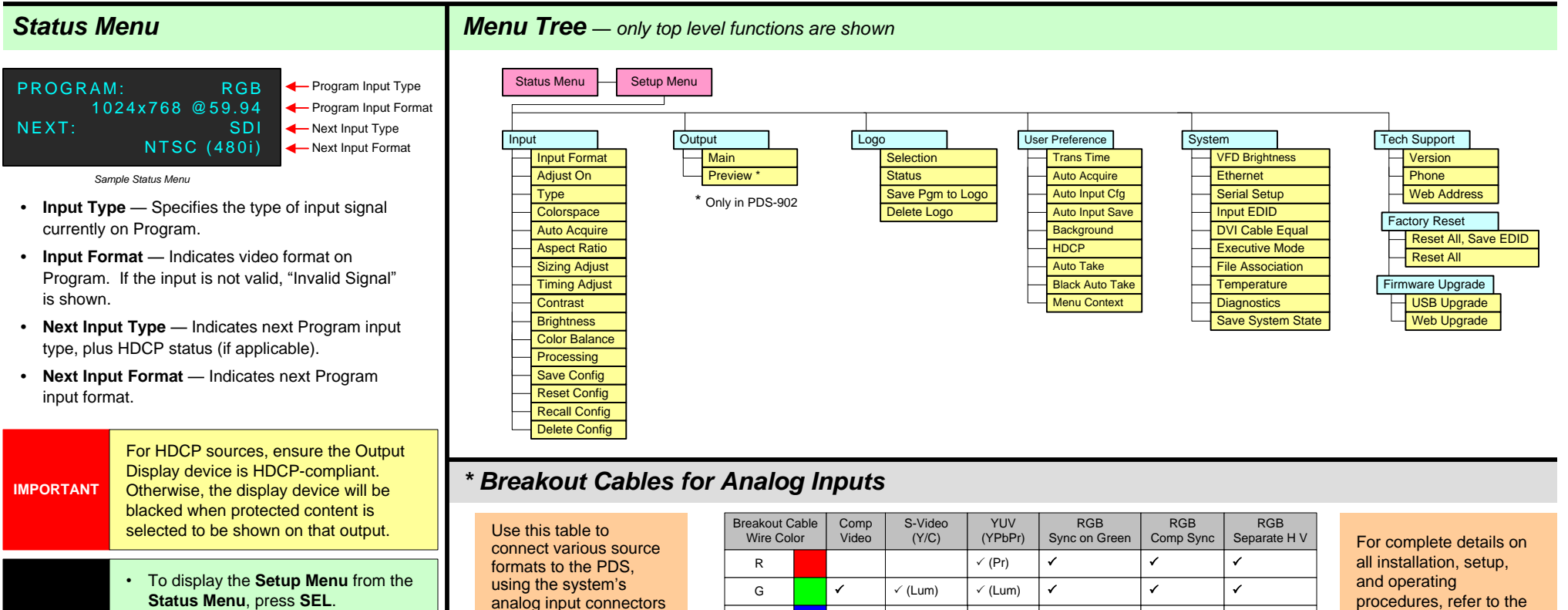

в

H Sync

✓ (Chrom)

anuals Search And Download

√ (Pb)

1

1

1

1

1

1

PDS User's Guide.

Download from Www.Somanuals. 20fn.

(Inputs 1 - 8).

P/N 26-1204004-00 Rev 01

Free Manuals Download Website <u>http://myh66.com</u> <u>http://usermanuals.us</u> <u>http://www.somanuals.com</u> <u>http://www.4manuals.cc</u> <u>http://www.4manuals.cc</u> <u>http://www.4manuals.cc</u> <u>http://www.4manuals.com</u> <u>http://www.404manual.com</u> <u>http://www.luxmanual.com</u> <u>http://aubethermostatmanual.com</u> Golf course search by state

http://golfingnear.com Email search by domain

http://emailbydomain.com Auto manuals search

http://auto.somanuals.com TV manuals search

http://tv.somanuals.com